## **Chrome Windows**

Il faut changer 2 paramètres pour autoriser les cookies tiers (sur un PC voir copie d'écran attachée : Ouvrir chrome et taper l'URL **chrome://flags** puis rechercher le mot clé **cookies**) :

| rs ★ Bookmarks 🛤 Webmail Amaris 🗄 Webmail PSA 📀 R | iservation TCB 😵 CMS TCB 🧕 ViaMichelin: Itinérai 🖪 Bienvenu                                                                                                    | e! Linke_ 👩 Viadeo.com - Franc_                                                                                                   | Housse Etui Coque 🛠 Mon Moden | 🚱 Mon Modem<br>E.Leclerc Régi | o M 🙆 Regio mobile |
|---------------------------------------------------|----------------------------------------------------------------------------------------------------|----------------------------------------------------------------------------------------------------|-------------------------------|-------------------------------|--------------------|
|                                                   | Q cookies                                                                                                    | 0                                                                                                    | Reset all                     |                               |                    |
|                                                   | Experiments                                                                                                    |                                                                                                    | 85.0.4183.83                  |                               |                    |
|                                                   | Available                                                                                                    | Unavaila                                                                                                    | ble                           |                               |                    |
|                                                   | SameSite by default cookies Treat cookies that don't spread the advance of the advance of t | e as if they were SameSite=Lax. Sites<br>of-party usage. – Mac, Windows, Linux,                                                   | Disabled V                    |                               |                    |
|                                                   | <ul> <li>Cookies without SameSite must be secure<br/>If enabled, cookies without SameSite restrictions m<br/>SameSite restrictions is set without the Secure atris<br/>an effect if "sameSite by default cookies" is also en<br/>OS, Android<br/>#cookies without same-site must be secure</li> </ul>                                                                                                    | sust also be Secure. If a cookle without<br>bute, it will be rejected. This flag only has<br>abled. – Mac, Windows, Linux, Chrome | Enabled V                     |                               |                    |
|                                                   | Enable removing SameSite+None cookles<br>Enables III on chrome.//settings//siteData to remove<br>Mac, Windows, Linux, Chrome OS<br>#enable-removing-all-third-party-cookles                                                                                                    | e all third-party cookies and site data                                                                                           | Default v                     |                               |                    |
|                                                   | Cookie deprecation messages<br>Show messages in Dev/Tools about upcoming depr<br>cookies — Mac, Windows, Linux, Chrome OS, Andro<br>#cookie-deprecation-messages                                                                                                    | ecations that would affect sent/received<br>aid                                                                                   | Default 🗸                     |                               |                    |
|                                                   | Enable experimental cookie features<br>Enable new features that affect setting, sending, an<br>features are subject to change at any time. – Mac, v<br>#enable.experimental.cookie-features                                                                                                    | id mariaging <mark>cookies.</mark> The enabled<br>Windows, Linux, Chrome OG, Android                                              | Default                       |                               |                    |
|                                                   |                                                                                                    |                                                                                                    |                               |                               |                    |
|                                                   |                                                                                                    |                                                                                                    |                               |                               |                    |

#### **Chrome Android**

- 1. Cliquer sur ... puis Paramètres dans l'application Google Chrome.
- 2. Cliquez ensuite sur "Paramètres de site" puis Cookies.
- 3. Assurez-vous que "Bloquer les cookies tiers" n'est pas sélectionné, sinon désélectionnez le.
- 4. Tapez l'URL chrome://flags puis rechercher le mot clé cookies
- 5. Changez les 3 paramètres ci-dessous
  - SameSite defaut cookies => Disabled
  - Cookies without SameSite must be secure => Disabled
  - Enable experimental cookie features => Enabled

#### Navigateur internet Samsung Android

- 1) Cliquez sur le menu puis Paramètres dans l'application.
- 2) Cliquez sur Sites et téléchargements
- 3) Cliquez sur Autoriser tous les cookies

### Safari iPhone & iPad

Pour définir les réglages liés au blocage des cookies sur Safari, touchez Réglages > Safari, puis désactivez l'option « *Bloquer tous les cookies* » et l'option « *Empêcher le suivi intersite* ». Puis attendez 5 minutes, puis ouvrez l'application Safari.

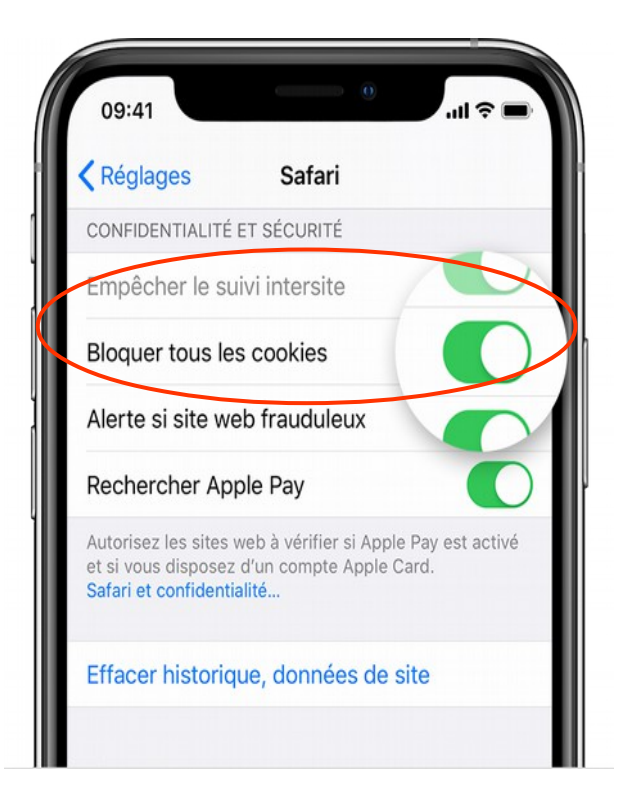

# Safari Mac OS X (version 5.1 à 7)

Veuillez suivre les instructions suivantes pour activer les cookies sous Safari (Mac OS X version 5 ou plus de Safari)

1) Dans la fenêtre du navigateur Safari, sélectionnez le menu déroulant « *Safari* », puis choisissez « *Préférences* ».

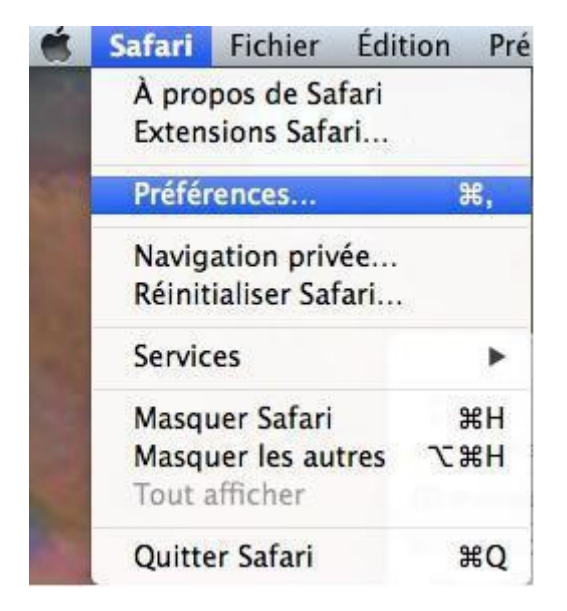

2) Dans la fenêtre « Préférences », cliquez sur l'icône « Confidentialité »

3) Dans la section « *Bloquer les cookies et autres données de sites web* », cliquez sur le bouton « *Jamais* », et dans la section « *Suivi de site web* », décochez la case « *Demander aux sites web de ne pas me suivre* ».

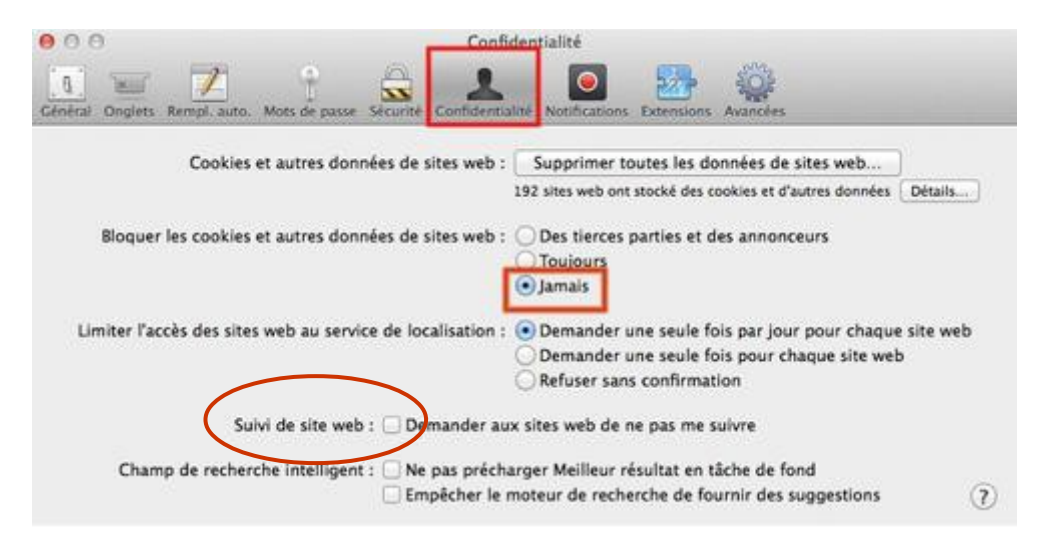

5) Vous pouvez fermer la fenêtre. Votre navigateur est maintenant configuré pour accepter tous les cookies des sites internet que vous visitez.

### Safari Mac OS X (version 8 et supérieure)

Veuillez suivre les instructions suivantes pour activer les cookies sous Safari 1) Dans la fenêtre du navigateur Safari, sélectionnez le menu déroulant « *Safari* », puis choisissez « *Préférences* ».

| Ś. | Safari                                  | Fichier                 | Édition | Pré |  |  |  |
|----|-----------------------------------------|-------------------------|---------|-----|--|--|--|
|    | À propos de Safari<br>Extensions Safari |                         |         |     |  |  |  |
|    | Préférences                             |                         |         | ж,  |  |  |  |
|    | Effacer l'historique                    |                         |         |     |  |  |  |
|    | Servio                                  | es                      |         | •   |  |  |  |
|    | Masqu                                   | uer Safari              |         | жн  |  |  |  |
|    | Masqu<br>Tout a                         | uer les aut<br>Ifficher | tres 7  | ЖH  |  |  |  |
|    | Quitte                                  | r Safari                |         | жQ  |  |  |  |

2) Dans la fenêtre « Préférences », cliquez sur l'icône « Confidentialité »

4) Dans la section « Cookies et données de sites web », cliquez sur le bouton « Toujours autoriser », et dans la section « Suivi de site web », décochez la case « Demander aux sites web de ne pas me suivre ».

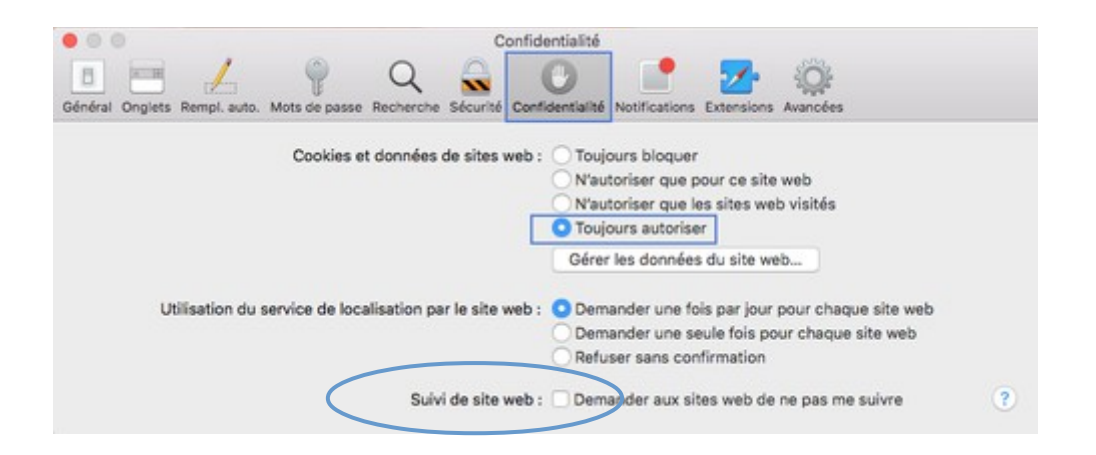

5) Vous pouvez fermer la fenêtre. Votre navigateur est maintenant configuré pour accepter tous les cookies des sites internet que vous visitez.